## <u>Microsoft Authenticator (Android) – First-time</u> <u>enrollment</u>

#### What you need:

- Your Android phone (Sign in within the Play Store with your Google Account)
  - This includes the following brands.... Samsung, Huawei, OnePlus, Xiaomi, Google, LG, Nokia, Oppo, Sony, HTC, Lenovo / Motorola, Vivo, Pocophone, Blackberry, Asus, Razer, Realme, ZTE, Essential, Red
- A second internet-connected device such as a Mac, PC, iPad, tablet, or other smartphone.
- Good cellular service or Wi-Fi connectivity

#### Step by step:

\*\*TIP – Already have the Microsoft Authenticator app installed? Skip to step 6-a!\*\*

1. Find and launch the Play Store on the phone that you plan to set up with Microsoft Authenticator.

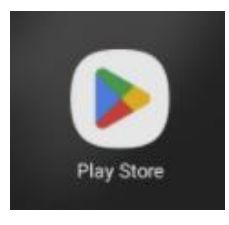

2. Search for "*Microsoft Authenticator*" from the search bar at the top of the Play Store.

| 3:17 |                                                    | ক্যি 📶 54% ঠ |   |
|------|----------------------------------------------------|--------------|---|
| ÷    | Micr                                               |              | × |
| ۹    | micr <b>osoft authenticator</b><br>in apps & games |              | R |
| Q    | micr <b>osoft teams</b><br>in apps & games         |              | R |

#### 3. Tap the '*Install*' button.

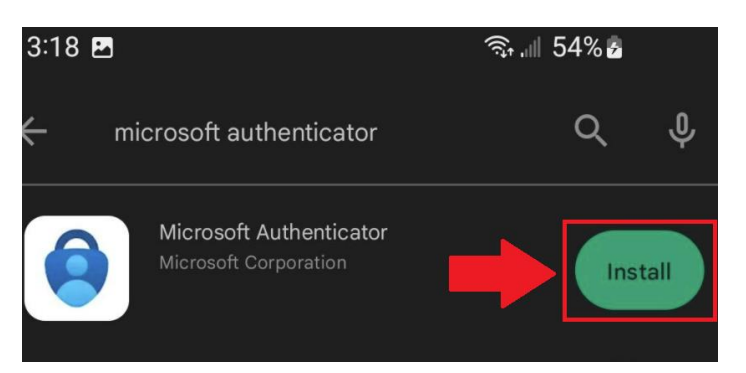

4. Once the installation is complete the button changes to 'Open.' Tap 'Open.'

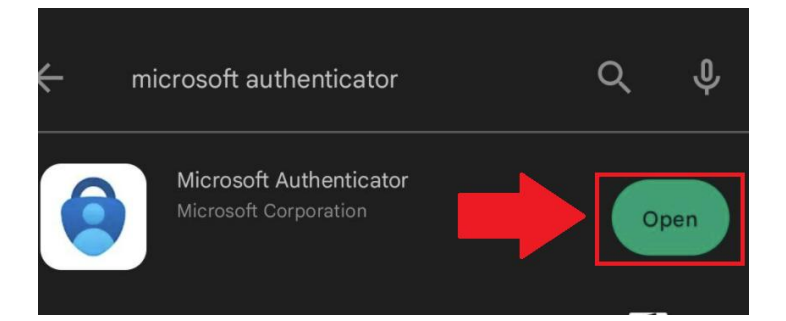

5. Tap '*Accept*' on the privacy agreement page and then tap '*Scan a QR code*' just after that.

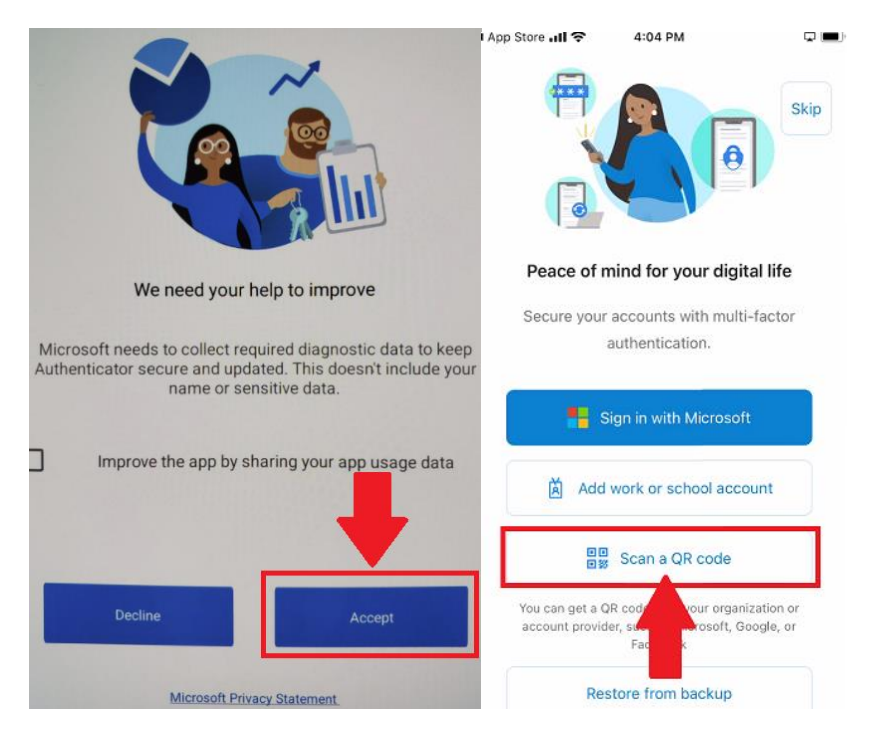

6. Tap '*While using the app*' at the prompt to allow the Microsoft Authenticator app to take pictures and record video.

| Allow Authe | nticator to take pictures and r | ecord video? |
|-------------|---------------------------------|--------------|
|             | While using the app             |              |
|             | Only this time                  |              |
|             | Don't allow                     |              |

- a. <u>SPECIAL NOTE -</u> If the Microsoft Authenticator app does not automatically open the '*Scan QR Code*' screen or it gets closed, do the following.
  - i. Click the '+' symbol to add an account

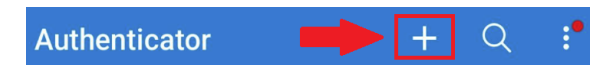

ii. Select '*Work or school account*' from the account type list, then choose '*Scan a QR code.*'

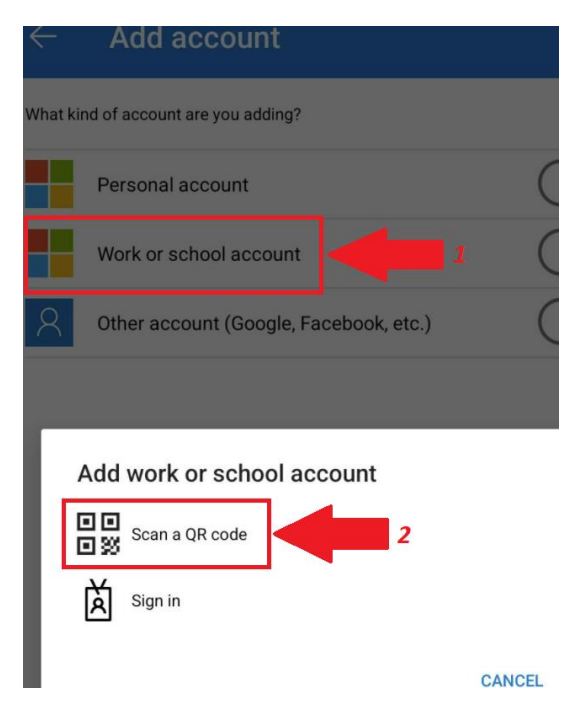

# \*\*STOP\*\*

## Leave your Android phone at the "Scan QR code" screen for now. We will come back to it at step 10. Go to your other device.

- 7. On your other internet connected device navigate to the Microsoft Authenticator registration page. <u>https://aka.ms/mfasetup</u>
  - a. At the sign-in prompt, type out your full Evergreen email address and click '*Next*.'

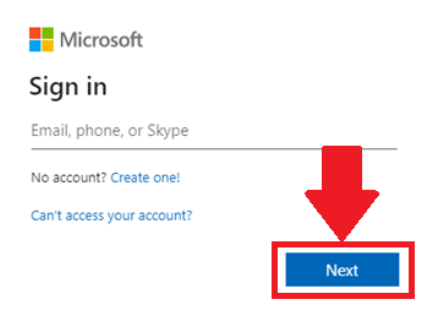

#### b. Enter your password and hit 'Sign in'

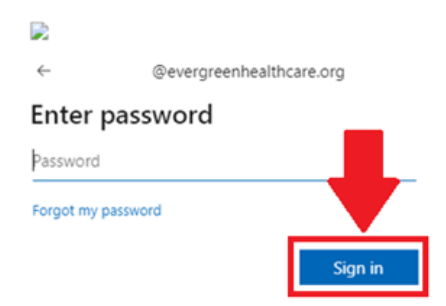

8. Hit 'Next' at the "More information required" page.

@evergreenhealthcare.org

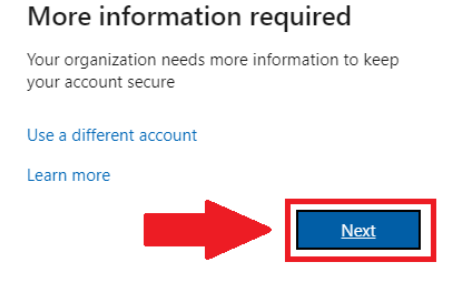

#### Make sure that 'Mobile app' is selected from the drop down and that 'Receive notifications for verification' is also selected then click 'Set up'

Additional security verification

Secure your account by adding phone verification to your password. View video to know how to secure your account

#### Step 1: How should we contact you?

| 0 | Receive notifications for verification |
|---|----------------------------------------|
| - |                                        |
| C | Use verification code                  |

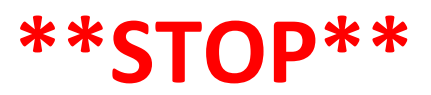

## Grab your Android phone again. It should still be on the "Scan QR code" screen. We will come back to your other device at step 13

Grab your phone and scan the QR Code that appears on the screen of your other device.
 <u>DO NOT</u> click '*Next'* on your device displaying the QR code yet. We will do that in step 13.

| Configure mobile app                                                                                      |      |        |
|----------------------------------------------------------------------------------------------------|------|--------|
| Complete the following steps to configure your mobile app.                                                |      |        |
| 1. Install the Microsoft authenticator app for Windows Phone, Android or iOS.                             |      |        |
| 2. In the app, add an account and choose "Work or school account".                                        |      |        |
| 3. Scan the image below.                                                                                  |      |        |
| Example<br>Example<br>Second and the image, enter the following information in your app.<br>Code:<br>Urf: |      |        |
| If the app displays a six-digit code, choose "Next".                                                      |      |        |
|                                                                                                    |      |        |
|                                                                                                    |      |        |
|                                                                                                    | Next | cancel |

11. You should now see your account listed in your Authenticator app

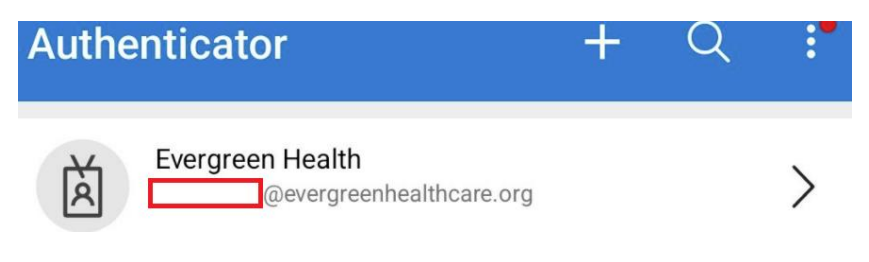

## \*\*STOP\*\*

## Leave your Android phone in the Authenticator app. We will come back to your other device at step 15

12. Back to the other device, hit '*Next*' from the QR code window, if you have not already.

Configure mobile app

Complete the following steps to configure your mobile app.

1. Install the Microsoft authenticator app for Windows Phone, Android or iOS.

2. In the app, add an account and choose "Work or school account".

3. Scan the image below.

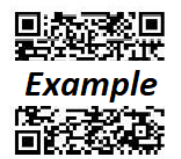

If you are unable to scan the image, enter the following information in your app. Code: 11/1:

If the app displays a six-digit code, choose "Next".

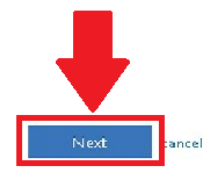

- 13. You may see the spinning circle next to the '*Set up'* button that says "*Checking Activation Status*" If this takes more than 3-4 minutes, refresh the page.
  - a. When it has finished checking activation status you will see a success message next to the '**Set up'** button and the '*Next*' button will be clickable. Click '*Next*'

Additional security verification Secure your account by adding phone verification to your password. View video to know how to secure your account Step 1: How should we contact you? Mobile app How do you want to use the mobile app? Receive notifications for verification Use verification code To use these verification methods, you must set up the Microsoft Authenticator app. Set up Set up Checking activation status. 1

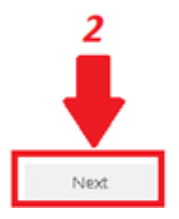

b. You will see this "Step 2" page after clicking 'Next'. Leave it here and move onto the next step.

Additional security verification

Secure your account by adding phone verification to your password. View video to know how to secure your account

Step 2: Let's make sure that we can reach you on your Mobile App device

Please respond to the notification on your device.

Next

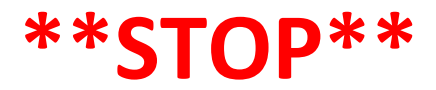

Grab your Android phone and leave your other device as is. We will come back to your other device at step 16 14. You will receive a prompt to approve the sign in from your Authenticator app on your phone. Tap '*Approve*'

| Evergreen Health<br>@evergreenhealthcare.org | >       |
|----------------------------------------------|---------|
|                                              |         |
|                                              |         |
|                                              | _       |
| Evergreen Health                             |         |
| DENY                                         | APPROVE |

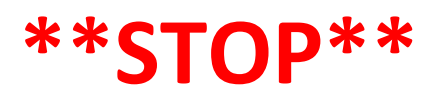

# You are done with your Android phone at this point! Go to your other device.

15. On your other device, it should report that the approval was successful. Click 'Done'

Additional security verification

Secure your account by adding phone verification to your password. View video to know how to secure your account

Step 2: Let's make sure that we can reach you on your Mobile App device Verification successful. Taking you to the next step...

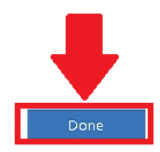

16. You will be prompted to login with your password one more time, but it is typically not necessary to do so. If you did login and encounter the page shown below, you will NOT be able to click save, and you should not change anything here. If you see this page. Just hit '*Cancel*' and/or sign out from the top right-hand corner of the browser (sign out not pictured)!

| Additional security verification                                                                                                    |
|----------------------------------------------------------------------------------------------------|
| When you sign in with your password, you are also required to respond from a registered device. This makes it harder for a hacker to sign in with just a stolen password<br>View video to know how to secure your account |
| what's your preferred option?                                                                                                    |
| We'll use this verification option by default.                                                                                                    |
| Notify me through app 🗸 🗸                                                                                                    |
| how would you like to respond?                                                                                                    |
| Set up one or more of these options. Learn more                                                                                                    |
| Authenticator app or Token Set up Authenticator app                                                                                                    |
| Authenticator app - iPhone 8 Delete                                                                                                    |
| Save cancel Your phone numbers will only be used for account security. Standard telephone and SMS charges will apply.                                                                                                    |

## SUCCESS!

You have now successfully set up your Authenticator account on your Android Phone. Please make sure to sign out / close the browser on your other device and close the Microsoft Authenticator on your Phone!